## How can I login to the GST Common Portal with new username and password?

To login to the GST Common Portal with your new username and password, you need to perform the following steps:

- 1. Access the <u>www.gst.gov.in</u> URL. The GST Home page is displayed.
- 2. Click the EXISTING USER LOGIN button.

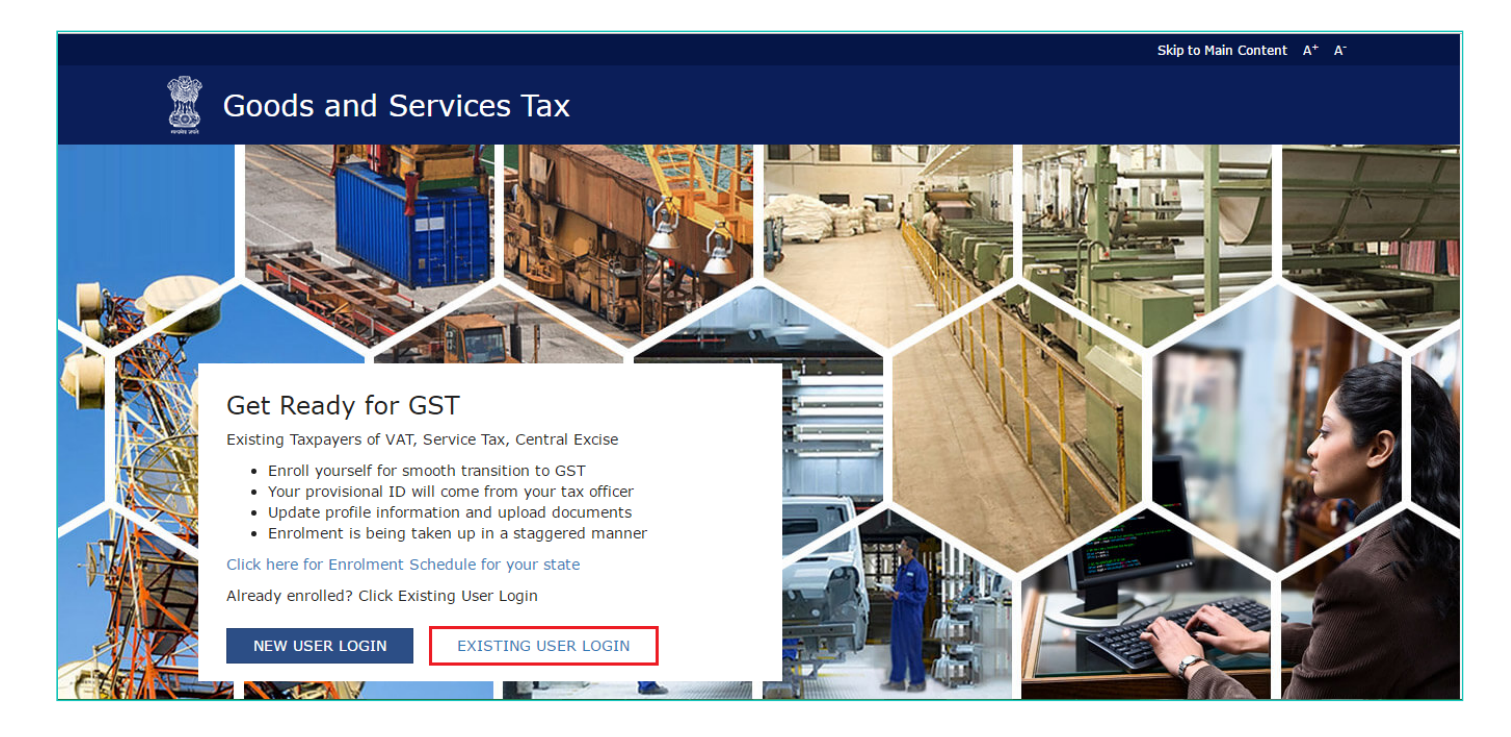

- 3. The Login page is displayed. In the **Username** field, type the username that you created.
- 4. In the **Password** field, type the password.
- 5. In the Type the characters you see in the image below field, type the captcha text as shown on the screen.
- 6. Click the **LOGIN** button.

## Note:

In case you are logging for the first time, click the here link to login.

|      |                  |                                                                                                | Skip to Main Content A <sup>+</sup> A <sup>-</sup> |  |
|------|------------------|------------------------------------------------------------------------------------------------|----------------------------------------------------|--|
|      | Goods and Servic | es Tax                                                                                         | +D Login                                           |  |
| Home | > Login          |                                                                                                |                                                    |  |
|      |                  | Login                                                                                          |                                                    |  |
|      |                  | <ul> <li>Indicates Mandatory Fields</li> </ul>                                                 |                                                    |  |
|      |                  | Username •                                                                                     |                                                    |  |
|      |                  | Enter Username                                                                                 |                                                    |  |
|      |                  | Password •                                                                                     |                                                    |  |
|      |                  | Enter password                                                                                 |                                                    |  |
|      |                  | Type the characters you see in the image below•                                                |                                                    |  |
|      |                  | Enter Characters shown below                                                                   |                                                    |  |
|      |                  | <b>314038</b> 0                                                                                |                                                    |  |
|      |                  | LOGIN                                                                                          |                                                    |  |
|      |                  | Forgot Username Forgot Password                                                                |                                                    |  |
|      |                  | $\pmb{\Theta}$ First time login: If you are logging in for the first time, click here to login |                                                    |  |
|      |                  |                                                                                                |                                                    |  |

7. The Welcome page is displayed. Click the **CONTINUE** button.

| Skip to Main Content A* A                                                                                                    |  |
|----------------------------------------------------------------------------------------------------|--|
| Goods and Services Tax                                                                                                    |  |
| Dashboard - Help -                                                                                                    |  |
| Dashboard                                                                                                    |  |
| Welcome to the GST Portal for provisional registration of existing State VAT / Central Tax / Service Taxpayers<br>To facilitate existing State VAT / Central Tax / Service Taxpayers to easily migrate into new GST regime, this portal has been introduced. Existing Taxpayers<br>can pre-register by providing some basic information. Initially portal will be available for State VAT Users only. |  |

## The Dashboard is displayed.

|                                |                                |                                                                                      |                      | Skip to                                | Main Content A+  |  |  |
|--------------------------------|--------------------------------|--------------------------------------------------------------------------------------|----------------------|----------------------------------------|------------------|--|--|
| Goods and Services Tax         |                                |                                                                                      |                      |                                        |                  |  |  |
| Dashboard - Help -             |                                |                                                                                      |                      |                                        |                  |  |  |
| ashboard > Enrolment > Busines | s Details                      |                                                                                      |                      |                                        |                  |  |  |
| Application Type               | Provisional ID                 | Last Modified                                                                        |                      | Profile                                |                  |  |  |
| Enrolment                      | 10BHBPS7793B1ZG                | 07/10/2016                                                                           |                      | 90%                                    |                  |  |  |
| Business Details               | Authorized<br>Signatory        | Additional place of business                                                         | JF<br>ods & Services | =<br>Bank Accounts                     | Verification     |  |  |
| Details of your Business       |                                |                                                                                      |                      | • indicates n                          | nandatory fields |  |  |
| Legal Name of Business (as     | per PAN) Legal Name of Busines | Legal Name of Business (as per current tax Act)<br>UMESH SINGH<br>Ward/Circle/Sector |                      | PAN of the Business                    |                  |  |  |
| Umesh Singh                    | UMESH SINGH                    |                                                                                      |                      | BHBPS7793B<br>Ward/Circle/Sector No. • |                  |  |  |
| State                          | Ward/Circle/Sector             |                                                                                      |                      |                                        |                  |  |  |
|                                |                                |                                                                                      |                      |                                        |                  |  |  |